**Batch Invoicing** 

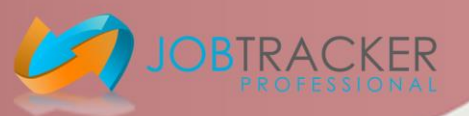

#### Batch invoicing gives you the opportunity to create a client's invoice for multiple jobs.

Batch invoices save time and paper (if paper copies are required) as you can specify the client then create just one invoice that details different jobs and their associated costs. You are then requesting one bulk payment which in turn could save your customer time and money in processing.

You have the ability to set the criteria for the search and once this has been established you can create batch invoices with just a few simple clicks. Job Tracker can even be programmed to update the individual job records for you, again saving you time.

| B Job Tracker Pro [Se                                                                                                    | tup]                                                                                                    |                                                                                                    |                                                                                                    |                                                                                                    |                                                                                                    |            |                                                                                                    |
|----------------------------------------------------------------------------------------------------|----------------------------------------------------------------------------------------------------|----------------------------------------------------------------------------------------------------|----------------------------------------------------------------------------------------------------|----------------------------------------------------------------------------------------------------|----------------------------------------------------------------------------------------------------|------------|----------------------------------------------------------------------------------------------------|
| Networking Counte                                                                                                    | rs & Data                                                                                                    | Documents                                                                                                    | File Locations                                                                                                    | Maintenance                                                                                                    | Email Setup                                                                                                    | · Unused · |                                                                                                    |
| Security / Users Imp                                                                                                    | ort                                                                                                    | Custom Logo                                                                                                    | SMS                                                                                                    | Program Features                                                                                                    | Sage Line 50                                                                                                    | Scanning   |                                                                                                    |
| Networking       Counter         Networking       Counter         Security / Users       Imp         Address Look Up       Job Tracker Driect         Job Tracker Driect       Job Tracker Online         Program Settings       Enable / Disable Features         SMS Templates       Job Time Bands / SLA         Batch Invoicing       Imp         Filing System       Live Jobs Screen         Production Module Settings       Table / Disable Features | Batch<br>Batch<br>Batch<br>This to<br>Batch<br>the Lix<br>Set I<br>Batch<br>Batch<br>Batch<br>Batch<br>Batch<br>Batch<br>Batch<br>Batch<br>Dath<br>Occursion<br>Dath<br>Dath<br>Dath<br>Dath<br>Dath<br>Dath<br>Dath<br>Dath | Documents<br>Custom Logo<br>tch Invoice, Receiving PA<br>pop half of batch invoici<br>invoice payments are<br>re Jobs Status to: Connels<br>Job Finished box.<br>r Awaiting Payment box<br>nvoice Paid Date to to<br>Save<br>half of batch invoice<br>nvoicing, Generating<br>Invoicing, Generating<br>Invoicing, Baccessibl<br>se in the batch invoice<br>potons below all relate<br>en picking jobs for batc<br>Status Equals: Poode | File Locations<br>SMS<br>SMS<br>ayments<br>ng specifices what to<br>handled via the Awar<br>and the Awar<br>age of the Awar<br>age of | Maintenance<br>Program Features<br>a do when marking multi-<br>ating Payment screen w<br>is ignored if a date is specific<br>is ignored if a date is specific<br>multiple jobs.<br>voice for multiple jobs.<br>woice for multiple jobs.<br>woice for multiple jobs.<br>woice for multiple jobs.<br>woice for multiple jobs.<br>woice for multiple jobs.<br>woice for multiple jobs. | Email Setup<br>Sage Line 50<br>Sage Line 50<br>ipple invoices as paid<br>which is accessible vie<br>ad during batch processing<br>E <sub>2</sub> /t | Scanning   | The first steps<br>involve you defining<br>the criteria for your<br>batch invoices.<br>Click Control Panel,<br>select the tab<br>Program Features,<br>and then select the<br>box Batch Invoicing.<br>This new screen will |
| Estimate> Job Field Map<br>Business Rules<br>Set Congestion / Surcharges                                                                                                    | Whe<br>The<br>Put<br>Set<br>Merg                                                                                                    | re the Invoice Paid bo<br>following date is not b<br>the batch Payment Rei<br>Job Status to:<br>Enter the mery<br>pe Codes:<br>Save                                                                                                    | x is blank                                                                                                    | w the job is shown on the inc                                                                                                    | voice.<br>Eggt                                                                                                    |            | pop up.                                                                                                    |

#### Figure 1

This pop up screen allows you to specify what to do once the batch invoice has been generated. Taking time to complete these fields upfront could potentially save you and your business a great deal of time. These can of course be changed at any time but note that changing them will not undo previous actions, i.e. if you have the 'Set Job Status' field here set to 'needs scanning', once you create a batch invoice it will complete the action. If you did not want this done on those records you will now need to go back and manually adjust each job.

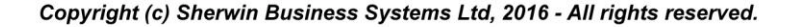

### **Batch Invoicing**

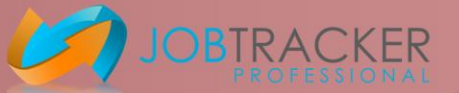

| 🛿 Batch Invoice Settings 📃 🗖 🔀                                                                                                    |                         | When creating a batch    |
|----------------------------------------------------------------------------------------------------|-------------------------|--------------------------|
| Batch Invoice, Receiving Payments                                                                                                    |                         | invoice you can select   |
| This top half of batch invoicing specifices what to do when marking multiple invoices as paid.<br>Batch invoice navments are bandled via the Awaiting Payment screen which is accesible via |                         | the required jobs from   |
| the Live Jobs Screen                                                                                                    |                         | a broad search or        |
| Set Job Status to:                                                                                                    |                         | specify in these fields  |
| Tick Job Finished box.                                                                                                    |                         | on the lower half of the |
| Clear Awaiting Payment box.                                                                                                    |                         | screen certain criteria  |
| Set Invoice Paid Date to today.                                                                                                    |                         | to use each time which   |
| Save                                                                                                    |                         | will help speed up the   |
|                                                                                                    | 1                       | process.                 |
| Batch Invoicing, Generating a single invoice for multiple jobs.                                                                                                    |                         |                          |
| Batch Invoicing enables you to create a single invoice for multiple jobs.                                                                                                    |                         |                          |
| datch Invoicing is accessible via the Client I ab on the Jobs Screen<br>All Jobs in the batch invoice will have the same invoice number and copy of the invoice                             |                         |                          |
| document assigned.                                                                                                    |                         |                          |
| When picking jobs for hatch invoicing, only show jobs that match the following criteria:                                                                                                    |                         | In these fields, you can |
| Job Status Equals: Booked                                                                                                    |                         | select the actions that  |
| Where the Invoiced box is blank                                                                                                    | you want Job Tracker to |                          |
| Where the Invoice Paid box is blank                                                                                                    |                         | complete once a batch    |
| The following date is not blank:                                                                                                    |                         | invoice has been         |
| Put the batch Payment Reference in field:                                                                                                    |                         | created. This will       |
| Set Job Status to:                                                                                                    |                         | complete these actions   |
| Enter the merge codes to customise how the job is shown on the invoice.                                                                                                    |                         | for every individual job |
|                                                                                                    |                         | included on the batch    |
|                                                                                                    |                         | invoice.                 |
|                                                                                                    | <b>_</b>                |                          |
| re 2                                                                                                    | $\backslash$            | In order to have the     |
|                                                                                                    | $\backslash$            | batch reference added    |
|                                                                                                    |                         | to each job, simply      |
|                                                                                                    |                         | choose a box in the job  |
|                                                                                                    |                         | screen where you want    |
|                                                                                                    |                         | this captured, then add  |
|                                                                                                    |                         | the code for that box in |

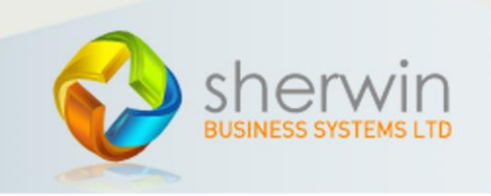

this field here, i.e. [JOBDETAILS9]

Copyright (c) Sherwin Business Systems Ltd, 2016 - All rights reserved.

#### **Batch Invoicing**

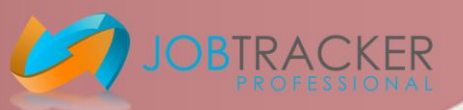

Once you have assigned your invoice related data to your chosen fields within the Jobs Screen, you will need to visit this screen in Counters & Data to tell Job Tracker which fields to utilise. From the Control Panel, click on the tab Counters and Data.

| Job Tracker Pro [Setup]     Security / Users Import Custom Logo                                                                                                    | SMS                                                                                                    | Program Feature     | es Sage Line 50                                                                                                    | Scanning                                                                                                    | Use this dropdown                                                                                                    |
|----------------------------------------------------------------------------------------------------|----------------------------------------------------------------------------------------------------|---------------------|----------------------------------------------------------------------------------------------------|----------------------------------------------------------------------------------------------------|----------------------------------------------------------------------------------------------------|
| Networking       Louriers & Data       Documents         System Wide Settings       Date Format:       dd/mm/yyyy       23/01/         Image: System Wide Settings       Date Format:       dd/mm/yyyy       23/01/         Image: System Wide Settings       Date Format:       dd/mm/yyyy       23/01/         Image: System Wide Settings       Force date validation on all date fields       Use Windows Regional settings for date formatting         Currency Symbol:       E       Manual Description:       MANUAL         Document and Job Counters       M       Set Next Job Number:       5007         Set Next Job Number:       5007       Image: Set Next Invoice Number:       1330       Image: Set Next Document Number:       50068         Set Next Document Number:       50068       Set Next Estimate Number:       1018       Image: Set Next Stimate Number:       1018       Image: Set Next Stimate Number:       10482         Additional Counter Formating       Append to invoice No:       Job       Job       Append 2 digit Year to Invoice:       Invoice         Pre-Fix Job Numbers with MMYY       Quote       Purchase | VAT<br>Tick if VAT regist<br>Tax Descrip<br>Standard VAT Re<br>Reduced VAT Re<br>Reduced VAT Re<br>in Digits:<br>Manual Job Nur<br>Manual Purchas<br>Manual Estimate<br>Numbers:<br>Y** [5007<br>Numbers: [1300<br>Numbers: [3108] | manterance          | Data Options     Replace contacts when     Replace contacts when     Replace contacts when     Make client details comp     Search Format: 3     Archive Date:     Created     Select your Job Due I     Delivery Date     Select your Quote Due     Invoice Options     When printing an invoice     automatically set the invoice     date in the following date b     Invoiced     ✓ Auto Tick Awailing Pay     ✓ Auto Tick Job Finished     Terms (days)     30     Use the following field to ho     date an invoice was paid.     Invoice was paid | <pre>chused - chused - chused</pre> | which field you are<br>utilising to hold the<br>invoice printed<br>date. Once you have<br>applied this, Job<br>Tracker will<br>automatically<br>update this field for<br>you once you select<br>to print the invoice,<br>whether this be via<br>the Job Screen or<br>via Batch Printing. |
| Live Job Threshold & Colours<br>Show overdue jobs as: SAMPLE                                                                                                    | Data Formatting<br>Force addresses to: C                                                                                                    | Jpper Case 🙃 Title  | Case C Lower Case C No                                                                                                    | Format                                                                                                    |                                                                                                    |
| Show jobs due within 7 days as: SAMPLE<br>Show jobs due within 30 days as: SAMPLE                                                                                                    | Default Job Status: Av                                                                                                    | waiting Order sheet | OK <u>C</u> ancel ;                                                                                                    |                                                                                                    | Use this drop down<br>to select the field<br>that you have<br>assigned to record<br>the invoice paid<br>date.                                                                                                    |

Once you have assigned and labelled your chosen invoice related fields within the Jobs screen, and you have assigned them within the Counters & Data screen as detailed above, you will be able to utilise these fields as search criteria set on the Batch Invoice Settings page as detailed previously in Figure 2.

You are now ready to create batch invoices for any of your clients.

Copyright (c) Sherwin Business Systems Ltd, 2016 - All rights reserved.

### **Batch Invoicing**

Creating a batch invoice can be done via the Job screen. Search and access a job for your chosen client in the usual way. You do not need to access a job that needs to be included on the batch invoice, this criteria is set further on (or will be set by any predefined criteria that you have set within the Batch Invoice Settings screen), simply access any job for your chosen client. If you prefer you can access the client using the search facility within the Contacts screen, from here access the history tab and double click any job detailed on the bottom half of the screen.

| 9                                                           |                                                                             | Job Track                | er Pro [Jobs]                                                                 | lob Statue-                          |                                             | - • ×          |                                                                                                    |
|-------------------------------------------------------------|-----------------------------------------------------------------------------|--------------------------|-------------------------------------------------------------------------------|--------------------------------------|---------------------------------------------|----------------|----------------------------------------------------------------------------------------------------|
| New Job                                                     | Job Complete                                                                | Print Job Sheet          | Show Estimate New                                                             | Purchase                             | Invoice No:                                 | Exit           | job on the Jobs                                                                                                    |
| Job Details                                                 | Client Details ┥                                                            | Documents / Emails / SMS | Reminders                                                                     | Purchase I                           | Orders Scanning                             | / Drag N Drop  | screen, click on                                                                                                    |
| Client Details<br>Comp. Addr<br>Post Co<br>Telepho<br>CRM F | ne: Herts<br>Herts & Time<br>ess<br>de: Find Ada<br>ne: Find Ada<br>ile: ax | Pick Clear               | Client Job Details<br>Client Ref<br>Booking No<br>Passed By<br>Insurance Ref: | Unused<br>Unused<br>Unused<br>Unused | Received<br>Accepted<br>Completed<br>Unused | 67<br>67<br>67 | the client details<br>tab, checking<br>that you have<br>the correct<br>client identified.                                                                                                    |
| History Notes Em<br>A/C<br>Contacts                         | ail:<br>No                                                                  |                          | Unused<br>Unused                                                              | Unused<br>Unused                     | Unused                                      | 09             |                                                                                                    |
| Client notes for this job.<br>Notes: [press F2 to insert t  | The client is the 3                                                         | Pick<br>Remove           | Batch Invoice                                                                 | cal Authority etc. (if applica       | ble                                         |                | From here click<br>Batch Invoice, a<br>new page will<br>pop up showing<br>any jobs for this<br>client that<br>match the<br>criteria you have<br>set in the Batch<br>Invoice Settings<br>page. |
| Figure 4                                                    |                                                                             |                          |                                                                               |                                      |                                             |                |                                                                                                    |

This screen will detail for you any jobs for your chosen client that match the criteria specified in the Batch Settings Screen. If no criteria has been set there then all jobs relating to that customer will appear.

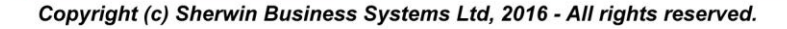

### **Batch Invoicing**

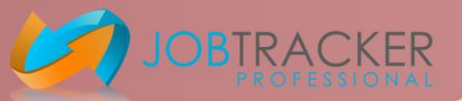

One way to select the jobs that you wish to include in the batch invoice is to type the job numbers here, each separated by a comma. Alternatively click once on each relevant job in the list and you will notice it becomes highlighted. The column titled Include will then show a 'yes' and the job number is added to this box for you.

You can tick or untick this box to either include or ignore jobs with a zero value.

|                                                                  |                                                                                                    | -                                                 | Uninvoiced Jol                                 | os for Herts                                                      |                   |                                                                                                    |                                                                                                    | ×                                                                                                    |                                                                                                    |
|------------------------------------------------------------------|----------------------------------------------------------------------------------------------------|---------------------------------------------------|------------------------------------------------|-------------------------------------------------------------------|-------------------|----------------------------------------------------------------------------------------------------|----------------------------------------------------------------------------------------------------|----------------------------------------------------------------------------------------------------|----------------------------------------------------------------------------------------------------|
| Client Details<br>Name:<br>Address:<br>Contacts:<br>Completed, I | s<br>Herts<br>Herts_Time,<br>Tel:, Mob:, eMail:<br>Un-invoiced Jobs                                                                                    | 4                                                 |                                                |                                                                   | Sele              | ect Jobs<br>nore Zero Value Jobs                                                                                                 | Payment Reference:                                                                                                    | C8                                                                                                    | Completion of this<br>payment reference<br>field is compulsory.                                                                                                    |
| Uninvoiced                                                       | Site Address<br>Harford Leisure Dr. Hill Crescent, HertfordCW8 4<br>Uppominister Street,Epston PortCH66 3PT<br>Jobs: 2 Value of uninvoiced Jobs: £ 130 | Created<br>04/09/2015<br>04/09/2015<br>14/09/2015 | Email Sent<br>00:00:00<br>00:00:00<br>00:00:00 | Status<br>Avvaiting Payment<br>Avvaiting Payment<br>to Invoice: 0 | Order No<br>33365 | Net E<br>1304.84<br>0.000                                                                                                    | Include Gustomer                                                                                                    |                                                                                                    | This reference will<br>show on the<br>invoice, and<br>depending on your<br>selected settings<br>within the batch<br>invoice settings<br>screen you can<br>have this updated<br>on each job making<br>it easier for you to<br>search for relevant<br>associated jobs in<br>the future. |
| The<br>sele<br>invc                                              | details shown here w<br>ect or deselect a job to<br>pice.                                                                                              | vill adju<br>o be inc                             | st each tir<br>luded in t                      | ne you<br>he                                                      |                   | Once yo<br>relevant<br>create in<br>generat<br>See Figu<br>templat<br>Job Trac<br>job with<br>will be a<br>Emails/<br>all the re | bu are hap<br>t jobs sele<br>nvoice. Th<br>ed using<br>ure 6 on h<br>e.<br>tker will a<br>tke invo<br>available<br>SMS tab<br>elevant d | opy that<br>ected fo<br>ne new i<br>your cho<br>low to a<br>nutomat<br>ice num<br>within th<br>for each<br>etails. | you have all the<br>r inclusion, click<br>invoice will be<br>osen template.<br>ssign your chosen<br>ically update each<br>iber, and a copy<br>he Documents/<br>n job, along with                                                                                                    |

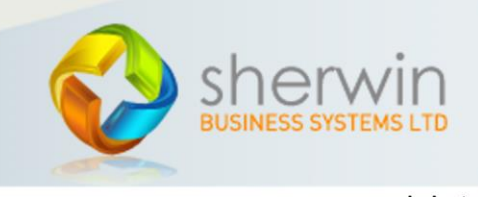

Copyright (c) Sherwin Business Systems Ltd, 2016 - All rights reserved.

**Batch Invoicing** 

A template file can be created in the usual way and assigned here to be used as the default for batch Invoices.

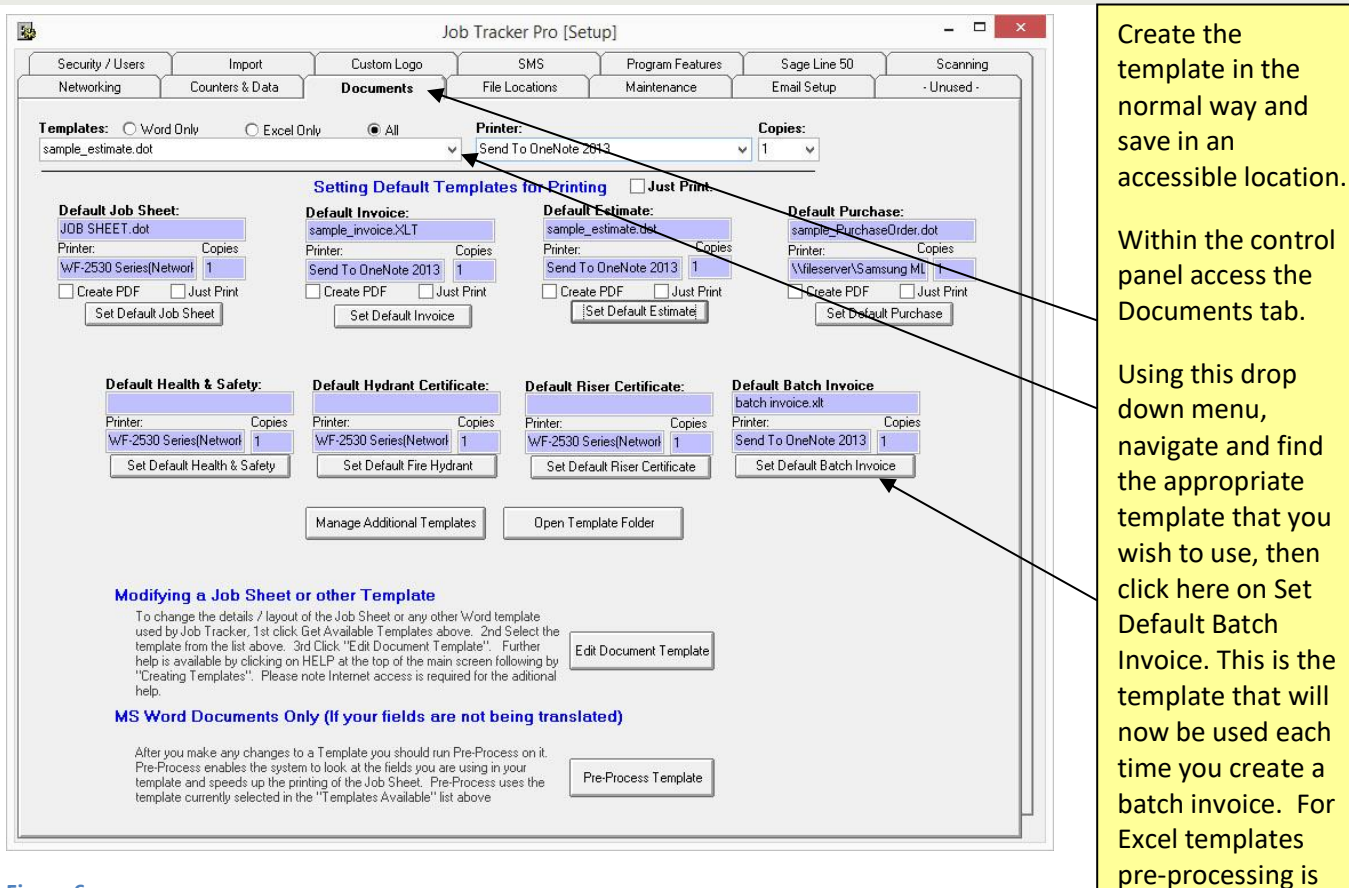

Figure 6

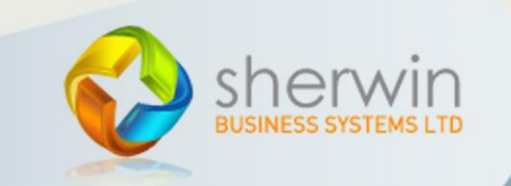

www.job-tracker.co.uk

not necessary.